## 论文提交详细说明

第一步:登陆

1.用学号和姓名登陆;密码和校验密码二者相同,请在第一次登录时设定。密码在第一次 提交时由用户输入,且不能更改,以后凭校验字段和密码修改此记录,忘记密码请与管理员 联系。

2.如果登录时提示"不是友好用户",请先检查学号姓名输入是否准确无误,若输入无误
仍不能进入提交系统,请联系图书馆技术部(电话:68418628)。

## 第二步:提交

1.论文一定要答辩通过后方可提交,提交截止日期为6月30日。

2.论文提交过程请在一小时内完成,否则会因连接服务器超时,服务器将拒绝提交

3.完整填写表单中每一个字段,星标项必填,没有的(极少数)可以留空,个别字段 填写可参考以下:

| 字段名      | 内容填写要求                                                                               |
|----------|--------------------------------------------------------------------------------------|
| Email 地址 | 填写本人准确的邮箱地址                                                                          |
| 论文级别     | 根据《苏州科技大学优秀硕士学位论文评选办法(试行)》<br>评选出的优秀论文方可选                                            |
| 分类号      | 中图法分类号(参考论文封面)                                                                       |
| 密级       | 与《授权声明》保持一致(一般选公开)                                                                   |
| 档案号      | 档案号是指纸质文档在档案馆的收藏编号,由五个部分即学<br>位年度—本年度学校毕业的研究生总数—所学专业代码—<br>所在专业本年度毕业人数—学号后三位组成(参考论文封 |

|        | 面)                   |
|--------|----------------------|
| 其他导师姓名 | 除第一导师外的其它导师姓名,用","隔开 |
| 资助基金   | 资助论文的基金名称与项目编号       |
| 馆藏号    | 在提交时根据年+学院+序号自动生成    |
| 学校代码   | 10332                |

4. 上传电子文档的要求:论文以 PDF 文件格式提交, 文件名统一以论文的中文题 名为准。

(1)内容要求完整,必须包含:封面、前言、中文摘要、英文摘要、中文关键词、 英文关键词、目录、正文、参考文献。

●目录的页码一定要与正文的章节以及附后的内容相符合,提交前请仔细核对。

●正文中的图表一定要完整,有漏缺的视为不合格,需要补全后重新提交。

(2) 要求以 \*.pdf 文件格式提交,其他排版格式,如 doc、wps、方正排版格式等均为不合格。文件不要设密码控制,亦不得上传压缩格式

(3)要求以单文件方式提交。如果您的论文由若干个文件组成,如封面、摘要、正 文等,必须事先合并成一个文件。

(4)上传论文,尽量选择低版本的 IE 浏览器,并且将浏览器安全级数设置到最低标准。详见《浏览器设置必须低版本才能上传论文》。

第三步:验证盖章

 1.提交后3个工作日内查看自己的联系邮箱,或者再次登录查看状态。若通过审核, 请填写"学位论文提交回执"(在研究生论文提交网页下载),且必须经导师或院系研究生负责
人签字后,交到图书馆信息咨询部(石湖校区图书馆八楼802室信息咨询部)核实盖章。

2.涉密论文按照《苏州科技大学涉密硕士学位论文归档与管理办法》,还须填写《苏州科技大学涉密论文保密协议》,并由导师和系负责人签字或加盖院系公章后再提交图书馆验证。

3. 论文验收合格后, 凭验收通过的"学位论文提交回执"办理图书馆毕业离校手续。

若未通过审核,可点击进入修改。

## 帮助途径

您在论文提交过程中有任何问题,可以通过以下方式获得帮助:

- 1. 查阅论文提交页面的"常见问题解答";
- 2.QQ 群咨询:200362291
- 3.电话咨询: 68418373 (校内电话 68373)
- 4. 上门咨询(石湖图书馆802室信息咨询部)